- 1- Go to our district website <u>www.pobschools.org</u> and select "**For Students**" from the main menu
- 2- Next, select "**ClassLink/LaunchPad**" from the drop down menu (second link from the top)
- 3- Next, have students enter the same username and password they use to access our district networked computers/Chromebooks (Also note, students still have the ability to logon the old way if you encounter any issues)
- 4- Next, have the student click on the **IXL icon** in Classlink/LaunchPad
- 5- Note the new option below provided to "**Sign in with Google**" and have students enter their district username and password again